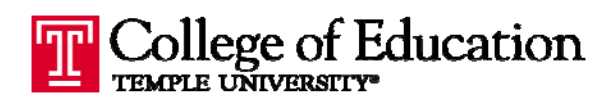

## HP LASERJET 1320: SELECTING SINGLE-SIDED PRINTING [PDF]

In Summer 2008, faculty and staff offices will be set to print on both sides (duplex) by default. If you

have an HP Laserjet 1320 and you need to print single-sided, follow the steps below.

- Select FILE and PRINT or press CNTRL + P to bring up the PRINT dialog box.
- On the **PRINT** dialog box, make sure the HP 1320 printer is selected, and click the "*Properties*" button.
- In the PROPERTIES dialog box, click on the "Finishing" tab, then uncheck the box next to "Print on both sides" and click OK to save your changes.
- 4. Click *OK* in the PRINT dialog box to start the print job.

| Print                                                                                             |                                                                                                    |                                  |            | ? 🛛                                         |
|---------------------------------------------------------------------------------------------------|----------------------------------------------------------------------------------------------------|----------------------------------|------------|---------------------------------------------|
| Printer<br><u>N</u> ame:<br>Status:<br>Type:<br>Where:<br>Comment:<br>Page range<br>③ <u>A</u> ll | hp LaserJet 1320 PCL<br>Idle<br>hp LaserJet 1320 PCL 5e<br>DOT4_001                                                                                                    | Se<br>apies<br>Number of copies: |            | Properties<br>Find Printer<br>Print to file |
| Curren<br>Pages:<br>Type p<br>ranges<br>from th<br>sectior<br>or p1s                              | t page Selection<br>age numbers and/or page<br>separated by commas counting<br>he start of the document or the<br>h. For example, type 1, 3, 5–12<br>1, p1s2, p1s3–p8s3 |                                  | V Collate  |                                             |
| Print <u>w</u> hat:                                                                               | Document                                                                                                    | Zoom                             | 16         |                                             |
| Print:                                                                                            | All pages in range 💦 💊                                                                                                    | Pages per sheet:                 | 1 page     | ~                                           |
|                                                                                                   |                                                                                                    | Scale to paper size:             | No Scaling | ~                                           |
| Options                                                                                           |                                                                                                    |                                  | ОК         | Cancel                                      |

| Document Options Select the "Einiching                            | "tab                                                  |
|-------------------------------------------------------------------|-------------------------------------------------------|
| Correct Order for Straight Paper Path                             | E                                                     |
| Print on both sides Uncheck the b Inflip pages up Booklet layout: | th sides"                                             |
| Off                                                               |                                                       |
| Pages per Sheet and Posters:                                      |                                                       |
| 1 page per sheet 🔹                                                |                                                       |
| Print page borders<br>Page order:<br>Right, then Down             | Orientation  Portrait Landscape Rotate by 180 degrees |
| <b>(p</b> )                                                       | Click OK to save<br>your changes Help                 |

NOTE: Your printer may continue to print single-sided until you either 1) go back into the properties box and re-check the "Print on both sides" box OR 2) close and re-open the program you are printing from (ex. Word). Once you close the program, the printer settings will return to the default, double-sided printing.

1